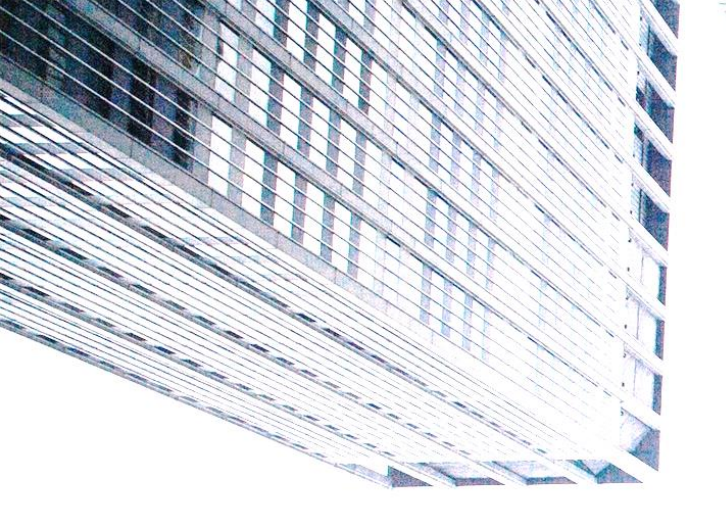

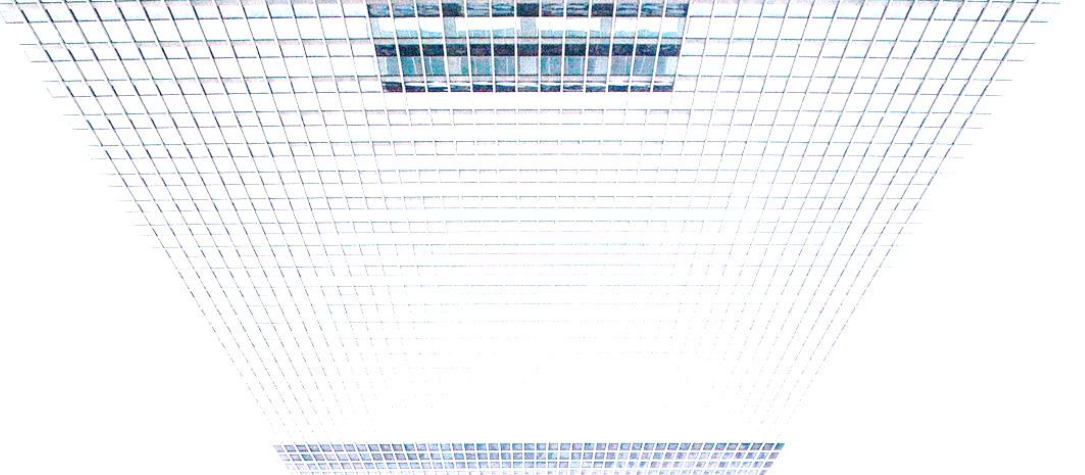

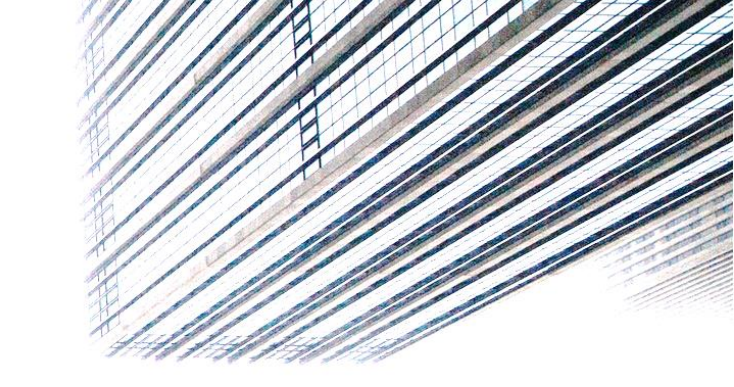

# **E-CORP OTP**

## **SERVICE GUIDE**

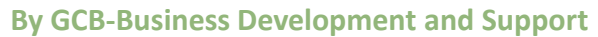

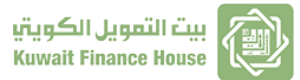

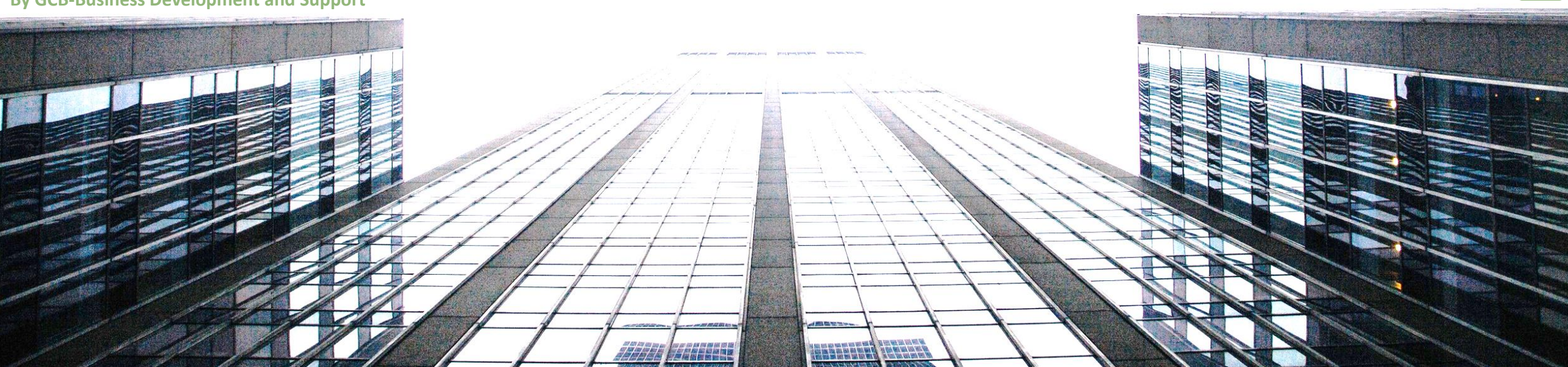

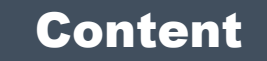

## **OTP Registration**

Steps 01 to 07

### **Update Users Mobiles**

**Steps 08 to 09** 

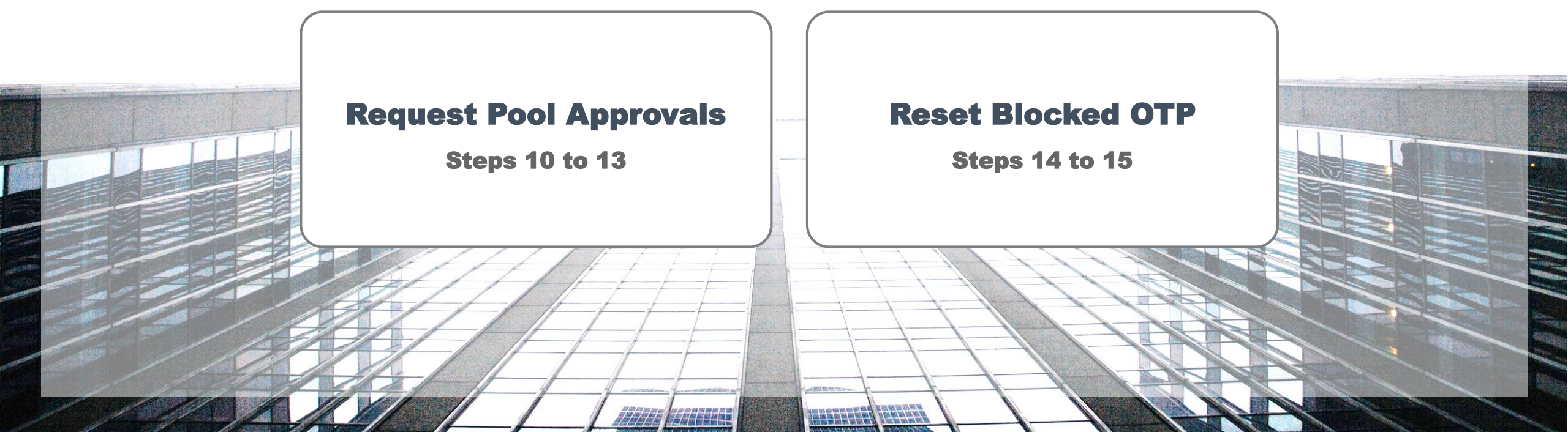

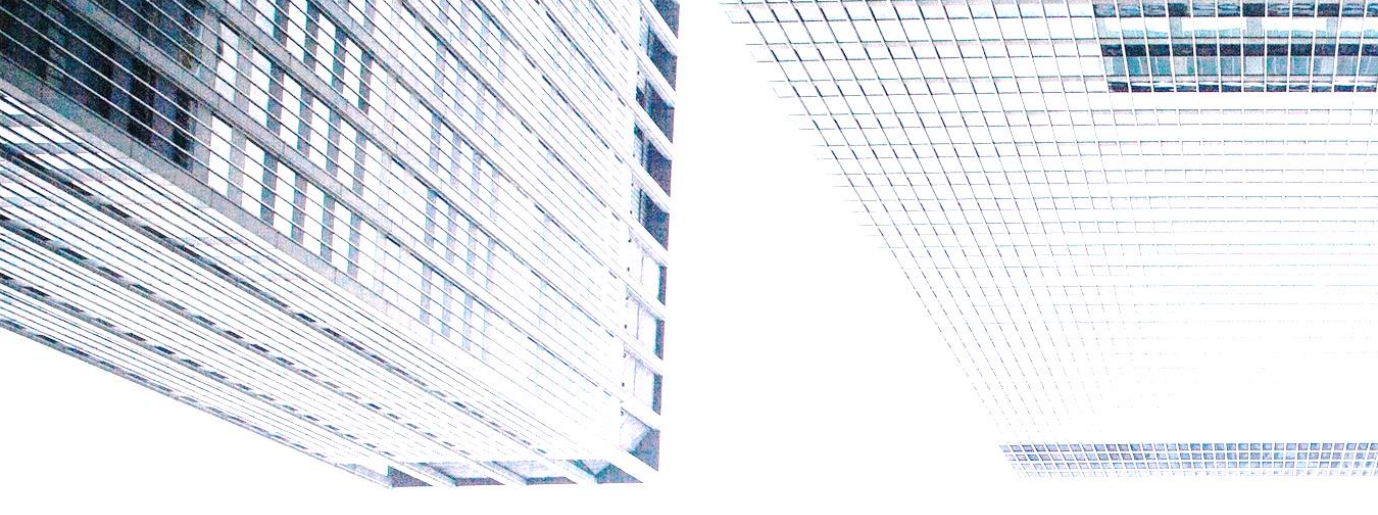

# **OTP Registration**

## **E-CORP OTP - SERVICE GUIDE**

بيت التمويل الكويتي Kuwait Finance House

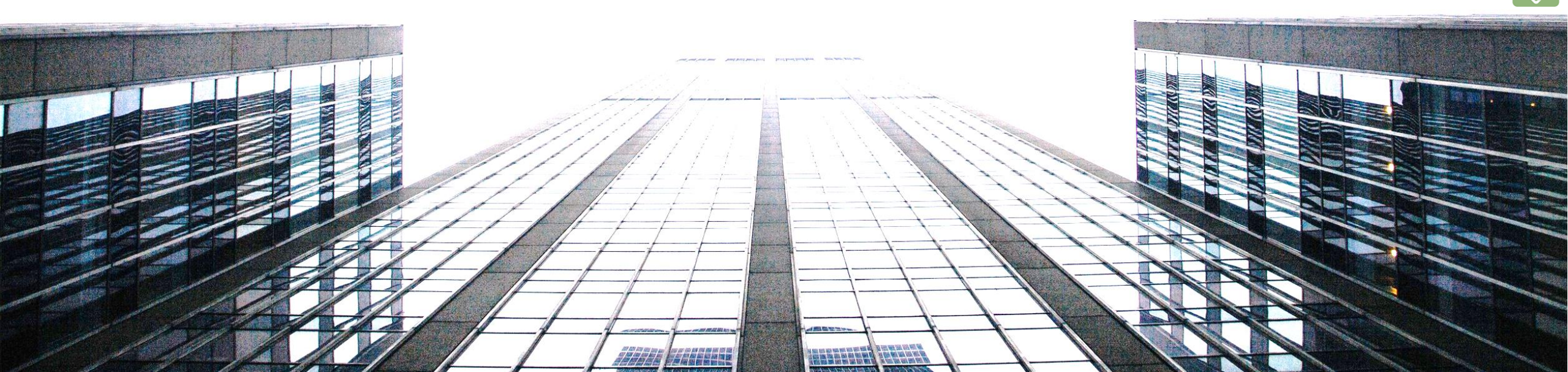

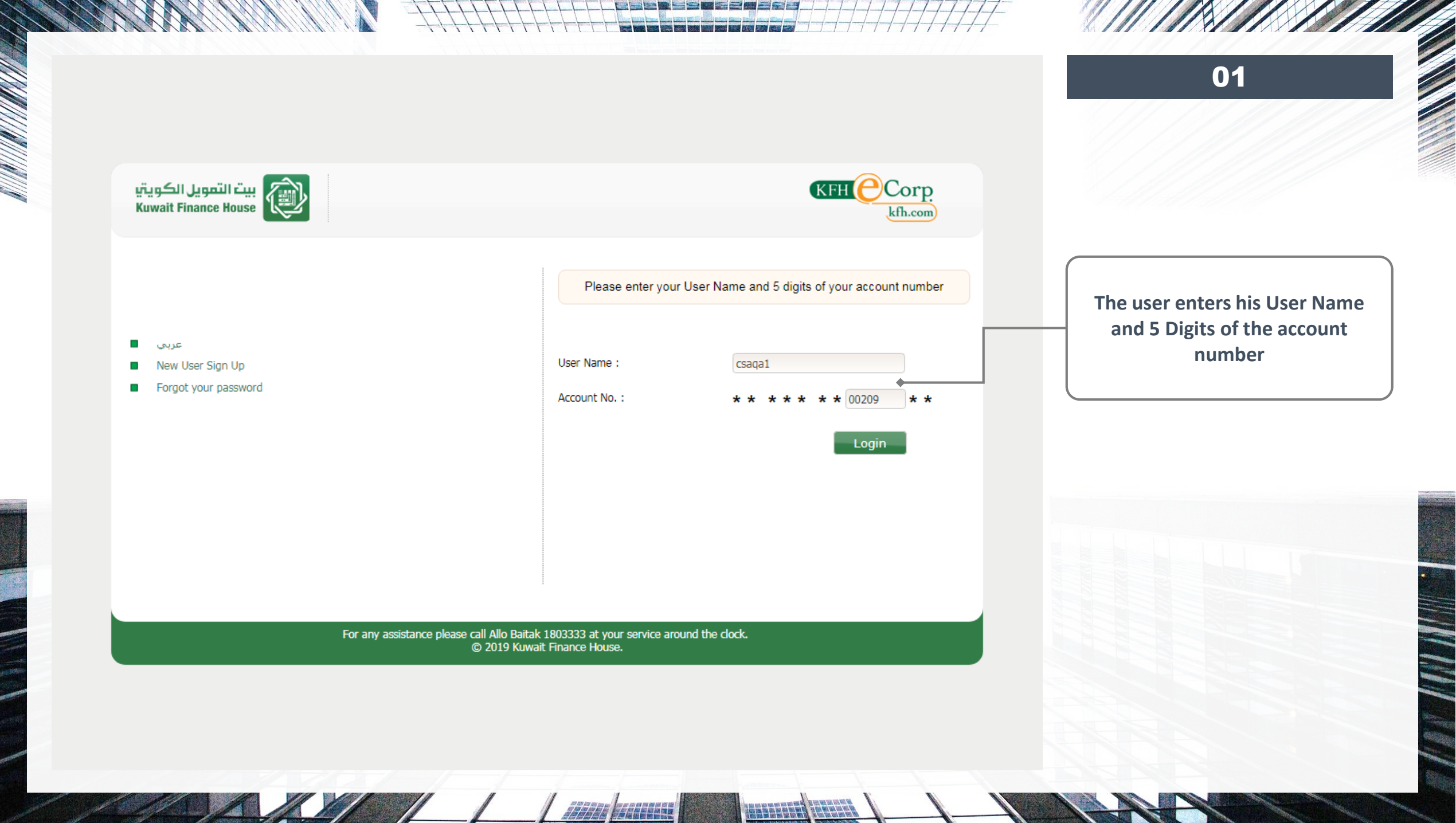

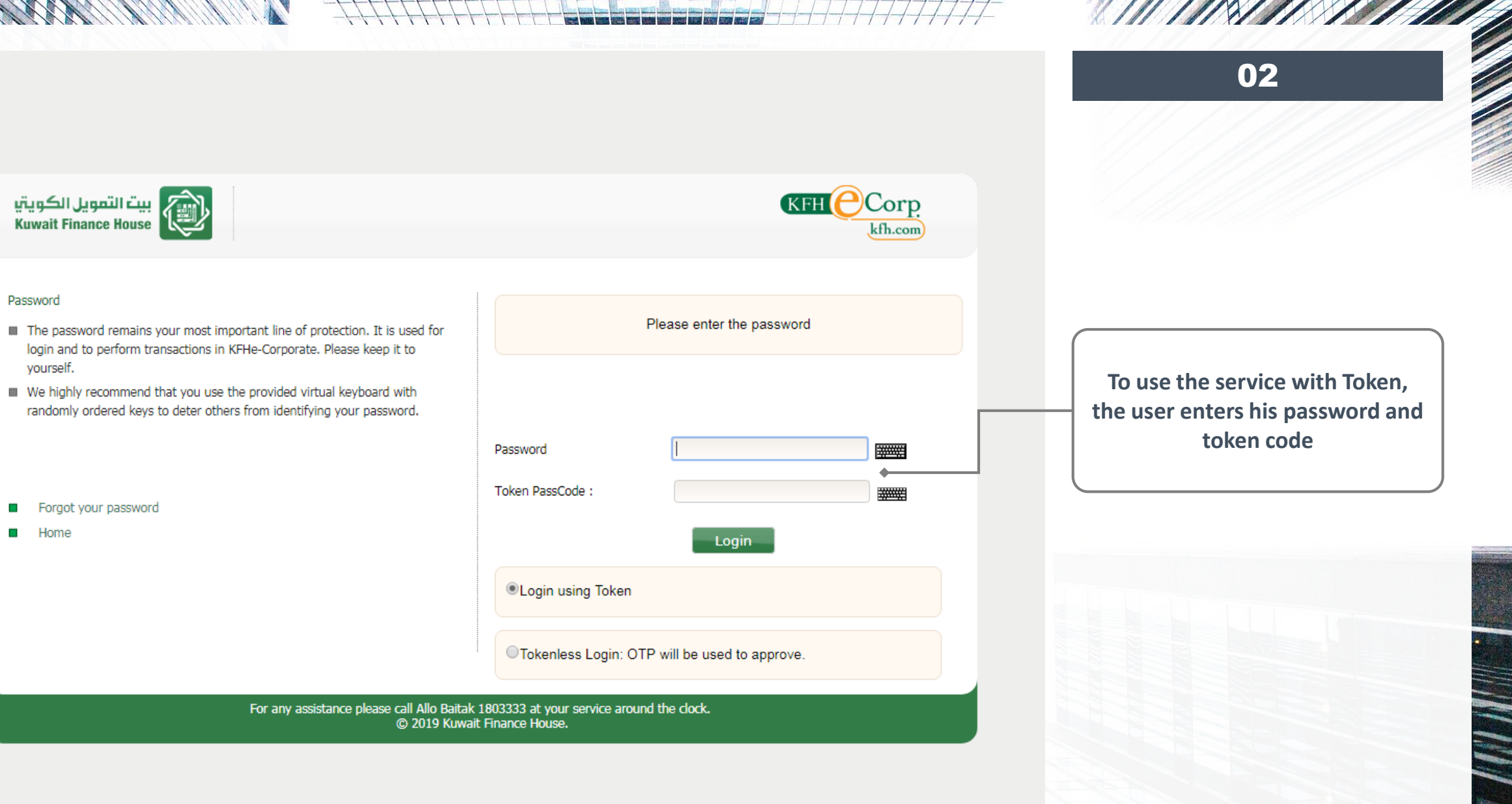

1///

### 02

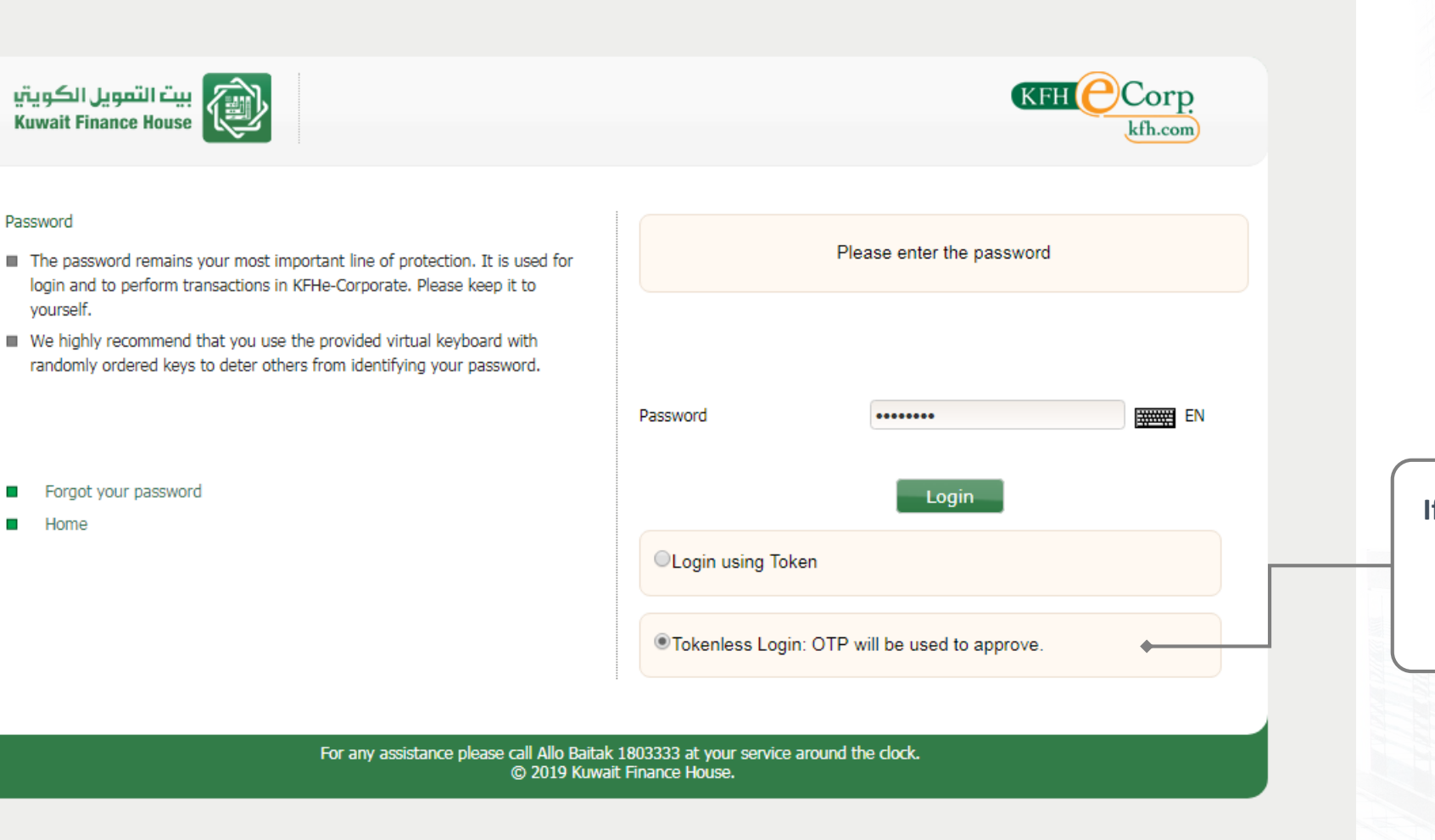

If the user wants to subscribe to **OTP service**, User select Token less option and enters his password, then click on Login

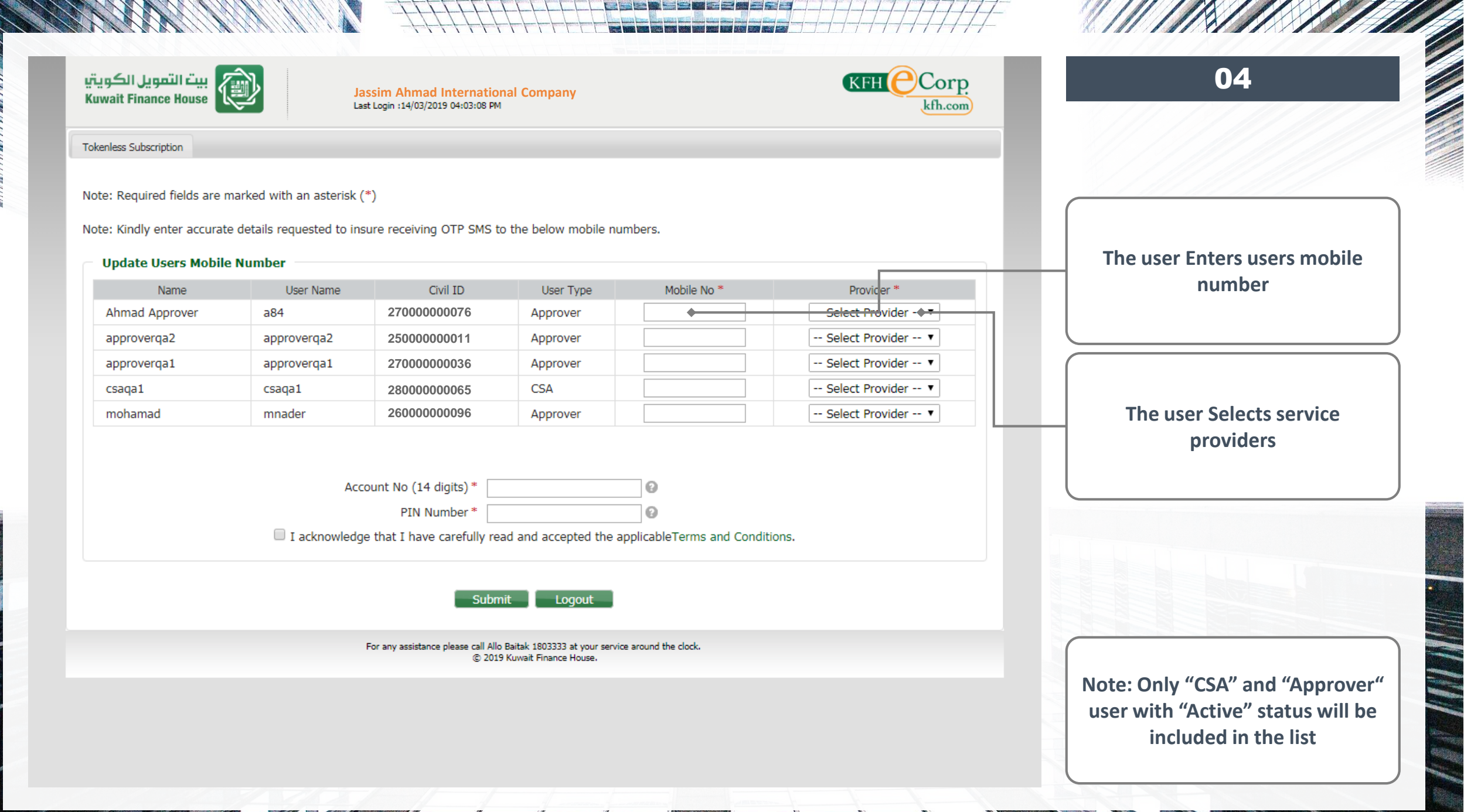

1///

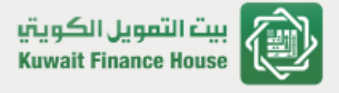

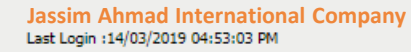

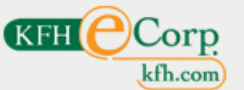

Tokenless Subscription

Note: Required fields are marked with an asterisk (\*)

Note: Kindly enter accurate details requested to insure receiving OTP SMS to the below mobile numbers.

#### Update Users Mobile Number

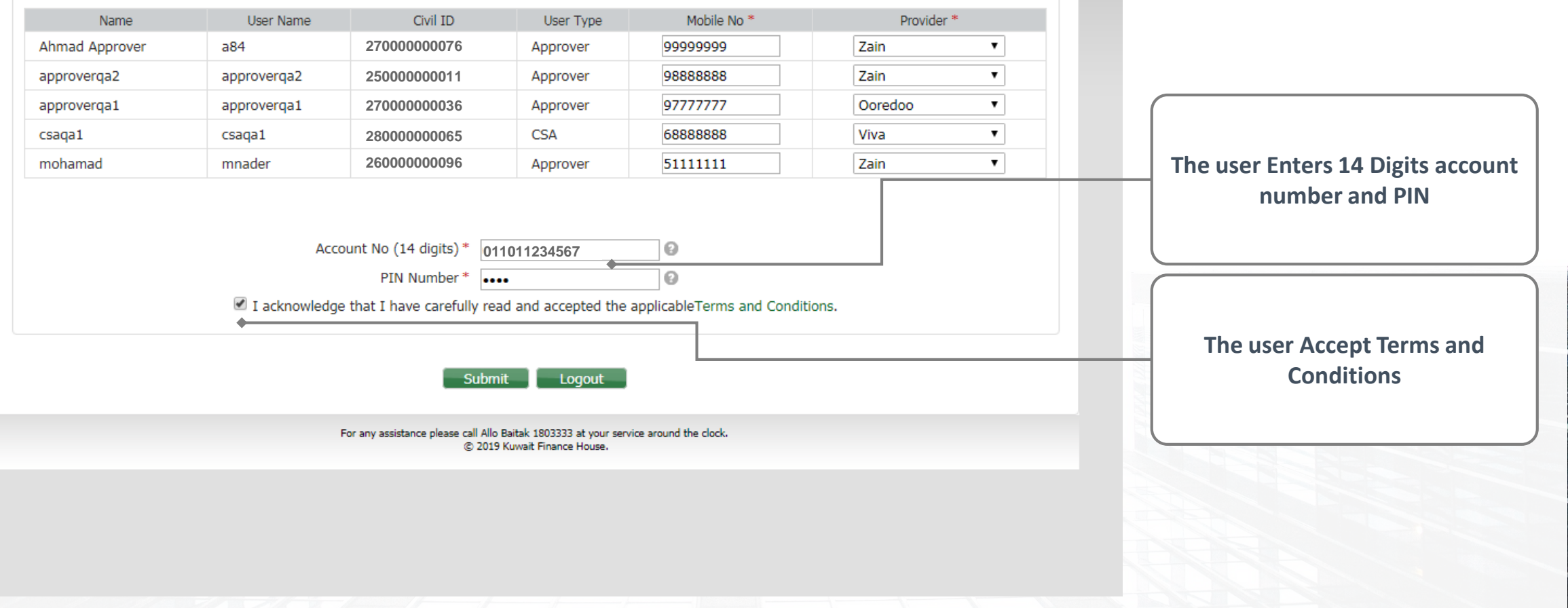

////

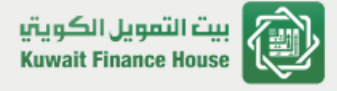

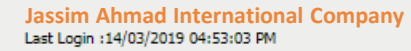

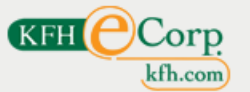

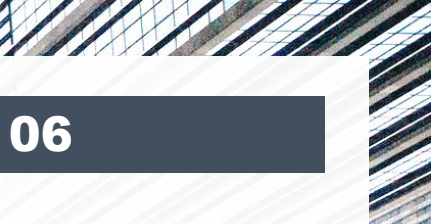

Tokenless Subscription

#### Update Users Mobile Number

| Name           | User Name   | Status | User Type | Mobile No | Provider |
|----------------|-------------|--------|-----------|-----------|----------|
| Ahmad Approver | a84         | Active | Approver  | 99999999  | Zain     |
| approverqa2    | approverqa2 | Active | Approver  | 98888888  | Zain     |
| approverqa1    | approverqa1 | Active | Approver  | 97777777  | Ooredoo  |
| csaqa1         | csaqa1      | Active | CSA       | 68888888  | Viva     |
| mohamad        | mnader      | Active | Approver  | 51111111  | Zain     |

User Check and Confirm all information

Confirm Back Logout

For any assistance please call Allo Baitak 1803333 at your service around the clock. © 2019 Kuwait Finance House.

1///

| Takenless Subscription             |                                                                                                    |                                                                                     |
|------------------------------------|----------------------------------------------------------------------------------------------------|-------------------------------------------------------------------------------------|
| Please enter the received OTP to o | Your request has been submitted successfully,         Updated Approvers will be requested to confirm their mobile number.         onfirm your mobile number: | A success message will be<br>displayed                                              |
| SMS Authentication                 | Mobile No 68888888<br>Provider Viva<br>OTP code * 278250<br>Remaining time to resend sms code 04:48<br>Send OTP<br>Send Count 1                              | The system will send an OTP<br>code to Super admin to confirm<br>his mobile details |
|                                    | Submit Logout<br>For any assistance please call Allo Baitak 1803333 at your service around the clock.<br>© 2019 Kuwait Finance House.                        | User Click on Submit, the syste<br>will log in the user                             |
|                                    |                                                                                                    | All Approver users need to veri<br>their mobile numbers<br>(same as this page)      |

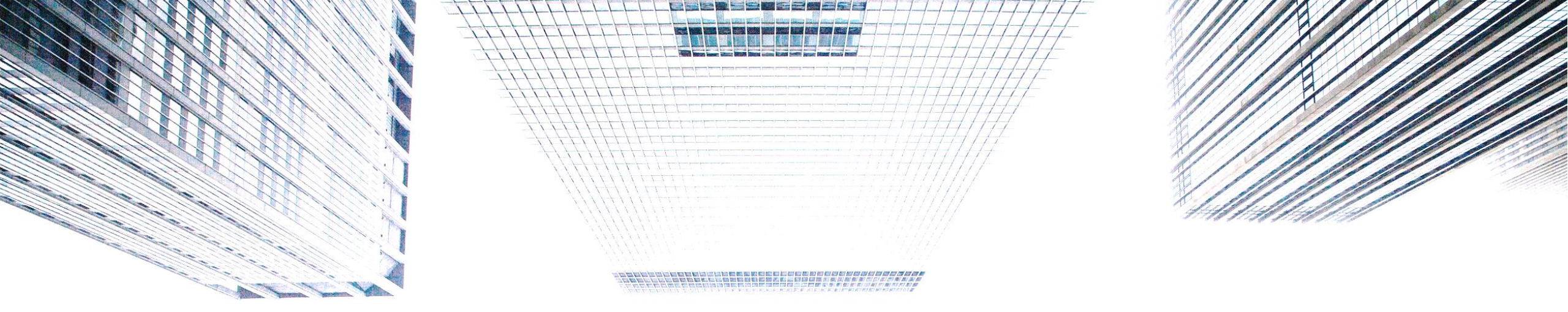

# **Update Users Mobiles**

## **E-CORP OTP - SERVICE GUIDE**

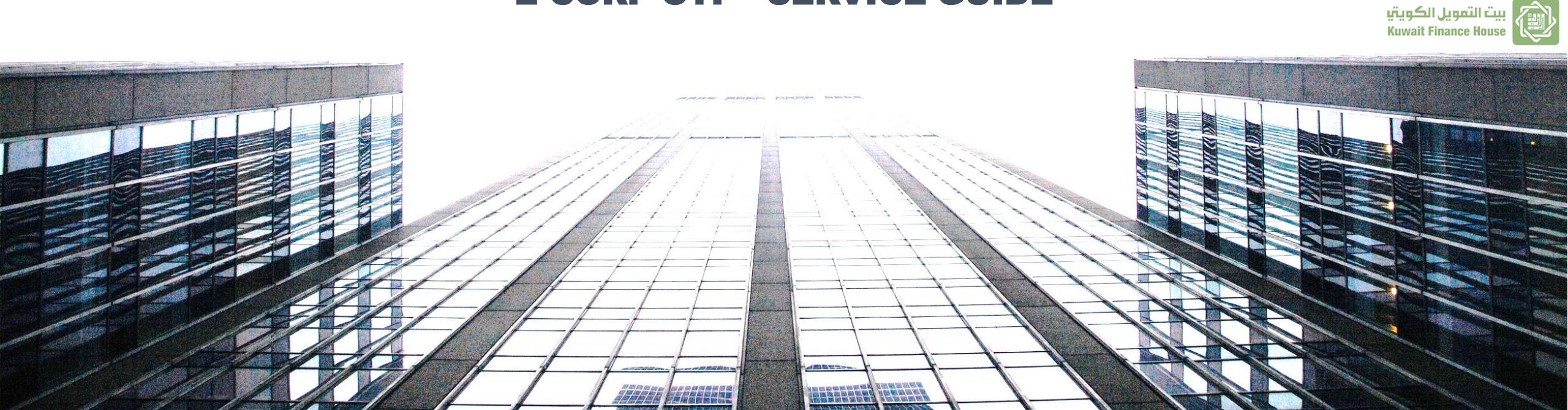

| بيت التمويل الكوي<br>wait Finance House | Jassim Ahma<br>Last Login :14/03/       | <b>ad International Company</b><br>2019 04:54:33 PM |          | KFH           | Corj              |         |
|-----------------------------------------|-----------------------------------------|-----------------------------------------------------|----------|---------------|-------------------|---------|
| csaqa1                                  | Banking Accounts                        | 👔 🖉 TCDS 🛛 😥 Holds                                  | 🧀 IBAN   |               |                   |         |
| N 🛪 🛱 📶                                 | Account                                 | Account Type                                        | Currency | Total Balance | Available Balance | Status  |
| ne Mail Settings Logout                 | X000000000011                           | Current                                             | TSD USD  | 250,000.00    | 250,000.00        | Active  |
|                                         | XXXXXXXXXXXXXXXXXXXXXXXXXXXXXXXXXXXXXX  | Current                                             | GBP      | 77,693.06     | 77,693.06         | Active  |
| Requests Pool                           | XXXXXXXXXXXXXXXXXXXXXXXXXXXXXXXXXXXXXX  | Current                                             | C EUR    | 250,000.00    | 250,000.00        | Active  |
| Administration                          | XXXXXXXXXXXXXXXXXXXXXXXXXXXXXXXXXXXXXX  | Current                                             | KWD      | 9,233,275.089 | 9,230,665.089     | Active  |
|                                         | XXXXXXXXXXXXXXXXXXXXXXXXXXXXXXXXXXXXXX  | Current                                             | KWD      | 110,274.542   | 110,274.542       | Active  |
| Departments Management                  | XXXXXXXXXXXXXXXXXXXXXXXXXXXXXXXXXXXXXX  | Current                                             | KWD      | 31,547.365    | 31,547.365        | Active  |
| Groups Management                       | XXXXXXXXXXXXXXXXXXXXXXXXXXXXXXXXXXXXXX  | Current                                             | KWD      | 532,066.068   | 532,066.068       | Active  |
| Roles Management                        | XXXXXXXXXXXXXXXXXXXXXXXXXXXXXXXXXXXXXX  | Current                                             | KWD      | 5,228.164     | 5,228.164         | Active  |
| Users Management                        | XXXXXXXXXXXXXXXXXXXXXXXXXXXXXXXXXXXXXX  | Current                                             | KWD      | 250,062.889   | 250,062.889       | Active  |
| User Roles                              | XXXXXXXXXXXXXXXXXXXXXXXXXXXXXXXXXXXXXX  | Current                                             | JPY      | 372,692.      | 372,692.          | Dormant |
| Corporate Services Limits               | XXXXXXXXXXXXXXXXXXXXXXXXXXXXXXXXXXXXXX  | Current                                             | CHF      | 7,276.62      | 7,276.62          | Dormant |
| Users Services Limits                   | XXXXXXXXXXXXXXXXXXXXXXXXXXXXXXXXXXXXXX  | Current                                             | SEK .    | 2,927.62      | 2,927.62          | Dormant |
| Audit Trail Report                      | XXXXXXXXXXXXXXXXXXXXXXXXXXXXXXXXXXXXXX  | Current                                             | IWD      | 1,128.992     | 1,128.992         | Dormant |
| Lock/Unlock Account                     | XXXXXXXXXXXXXXXXXXXXXXXXXXXXXXXXXXXXXX  | Electronic                                          | E IMD    | 250,000.000   | 250,000.000       | Active  |
| Multiple Approvals                      | 000000007852                            | Electronic                                          | IWD      | 250,000.000   | 250,000.000       | Active  |
| Alerts Management                       | 0000000009966                           | Electronic                                          | IWD      | 250,000.000   | 250,000.000       | Active  |
| Multiple Reviewers                      | XXXXXXXXXXXXXXXXXXXXXXXXXXXXXXXXXXXXXXX | Margin                                              | EWD      | 250,000.000   | 250,000.000       | Active  |
| Update Users Mobile                     | XXXXXXXXXXXXXXXXXXXXXXXXXXXXXXXXXXXXXX  | Margin                                              | KWD      | 1,952,045.626 | 1,514,800.025     | Active  |
| Reset OTP                               | XXXXXXXXX1003                           | Wakala Call Account-FC                              | USD USD  | 75,455,33     | 75,455,33         | Active  |

### Super admin can update his users' mobile details by Clicking on (Update Users Mobile)

less »

For any assistance please call Allo Baitak 1803333 at your service around the clock. © 2019 Kuwait Finance House.

Payees Report Master

Account Services

80

| csaqa1                                 | Tokenless Subscription                                |                    |                      |              |                     |                   |          |                                                          |  |
|----------------------------------------|-------------------------------------------------------|--------------------|----------------------|--------------|---------------------|-------------------|----------|----------------------------------------------------------|--|
| Mail Settings Logout                   | Note: Required fields are marked with an asterisk (*) |                    |                      |              |                     |                   |          | Update users mobile number<br>and (or) Service providers |  |
| quests Pool                            | Note: Kindly enter accu                               | urate details requ | ested to insure rece | iving OTP SN | 1S to the below mo  | bile numbers.     |          |                                                          |  |
| Nenartments Management                 | Name                                                  | User Name          | Civil ID             | User Type    | Mobile No *         | Provider *        |          |                                                          |  |
| roups Management                       | Ahmad Approver                                        | a84                | 270000000076         | Approver     | 99999999            | Zain              | ~        |                                                          |  |
| oles Management                        | approverqa2                                           | approverqa2        | 25000000011          | Approver     | 98888888            | Zain              | ~        |                                                          |  |
| sers Access Time Management            | approverga1                                           | approverga1        | 27000000036          | Approver     | 9777777             | Ooredoo           | ~        | Enters 14 Digits account numbe                           |  |
| ser Roles                              | csaga1                                                | csaga1             | 28000000065          | CSA          | 68888888            | Viva              | <b>~</b> | and PIN                                                  |  |
| orporate Services Limits               | mohamad                                               | mnader             | 26000000096          | Approver     | 5111111             | Zain              | ~        |                                                          |  |
| udit Trail Report                      |                                                       |                    |                      |              |                     |                   |          |                                                          |  |
| ock/Unlock Account                     |                                                       |                    |                      |              |                     |                   |          |                                                          |  |
| Iultiple Approvals                     |                                                       | Account No (       | 14 digits)*          | +            | 0                   |                   |          |                                                          |  |
| Ierts Management<br>Iultiple Reviewers |                                                       | PI                 | N Number *           |              | 0                   |                   |          |                                                          |  |
| pdate Users Mobile                     | I ackn                                                | iowledge that I h  | ave carefully read a | nd accepted  | the applicable rerm | s and Conditions. |          | Accept Terms and Conditions                              |  |
| eset OTP                               | •                                                     |                    |                      |              |                     |                   |          |                                                          |  |
| ancial Services                        |                                                       |                    |                      |              |                     |                   |          |                                                          |  |
|                                        |                                                       |                    | SL                   | udmit _      |                     |                   |          |                                                          |  |

Alan Manager

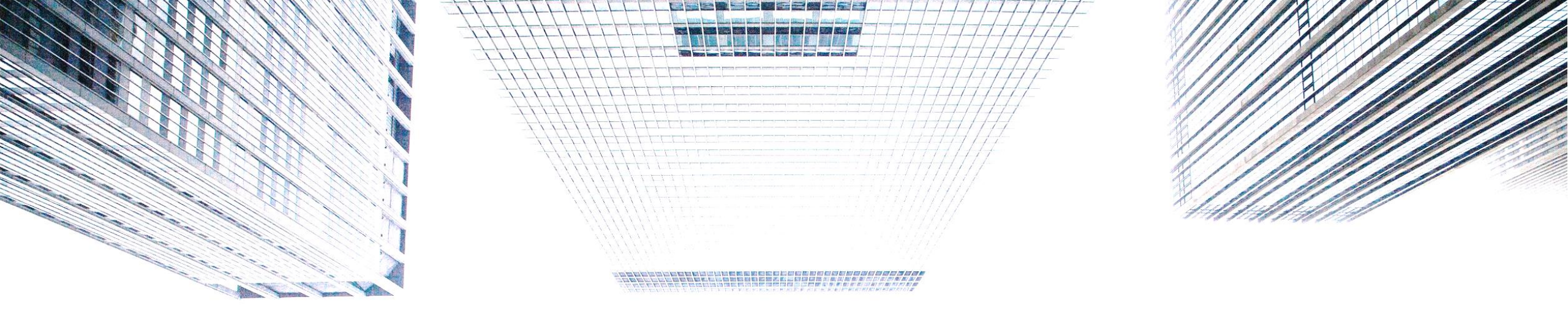

# **Request Pool Approvals**

## **E-CORP OTP - SERVICE GUIDE**

بيت التمويل الكويتي

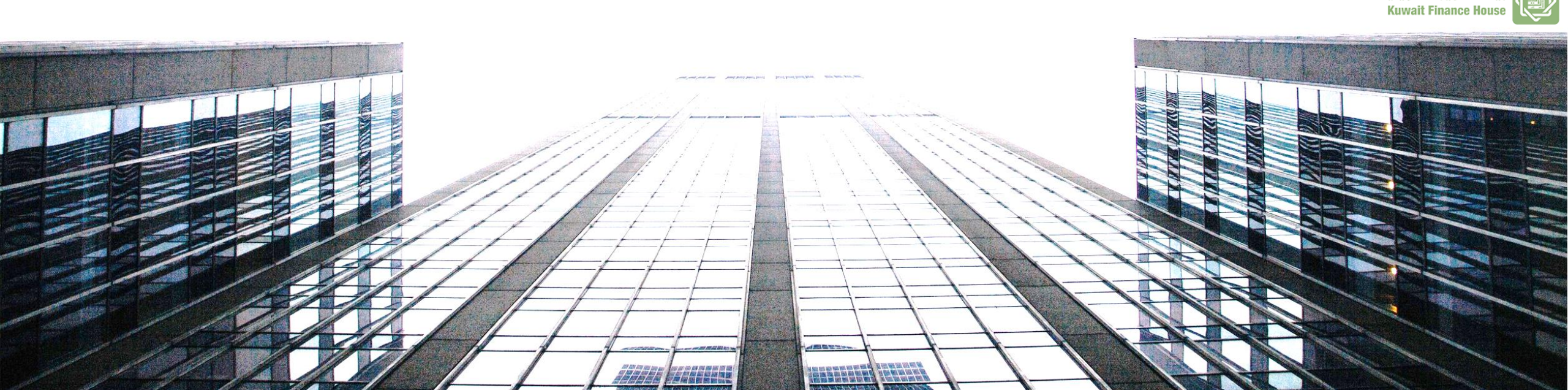

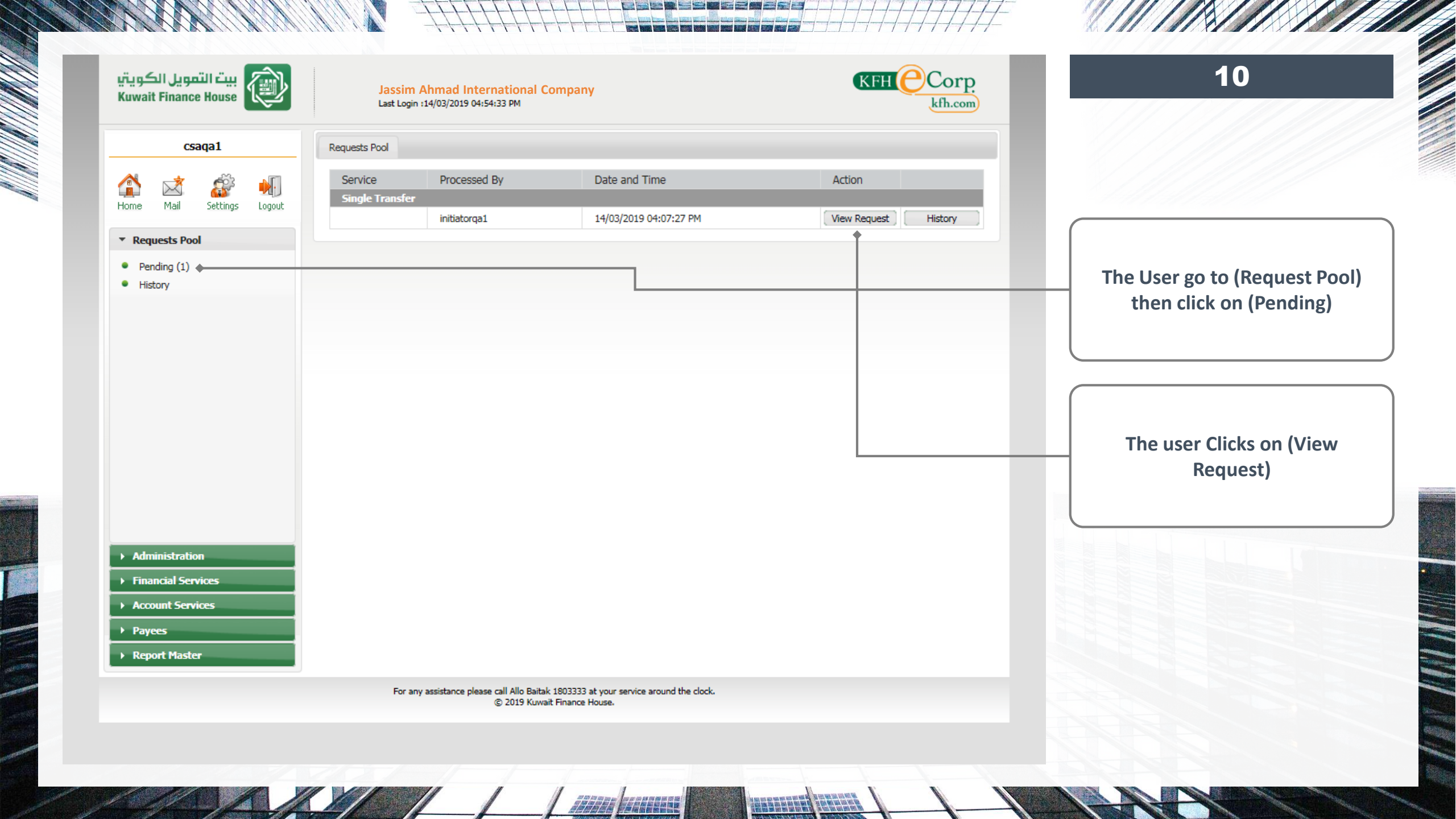

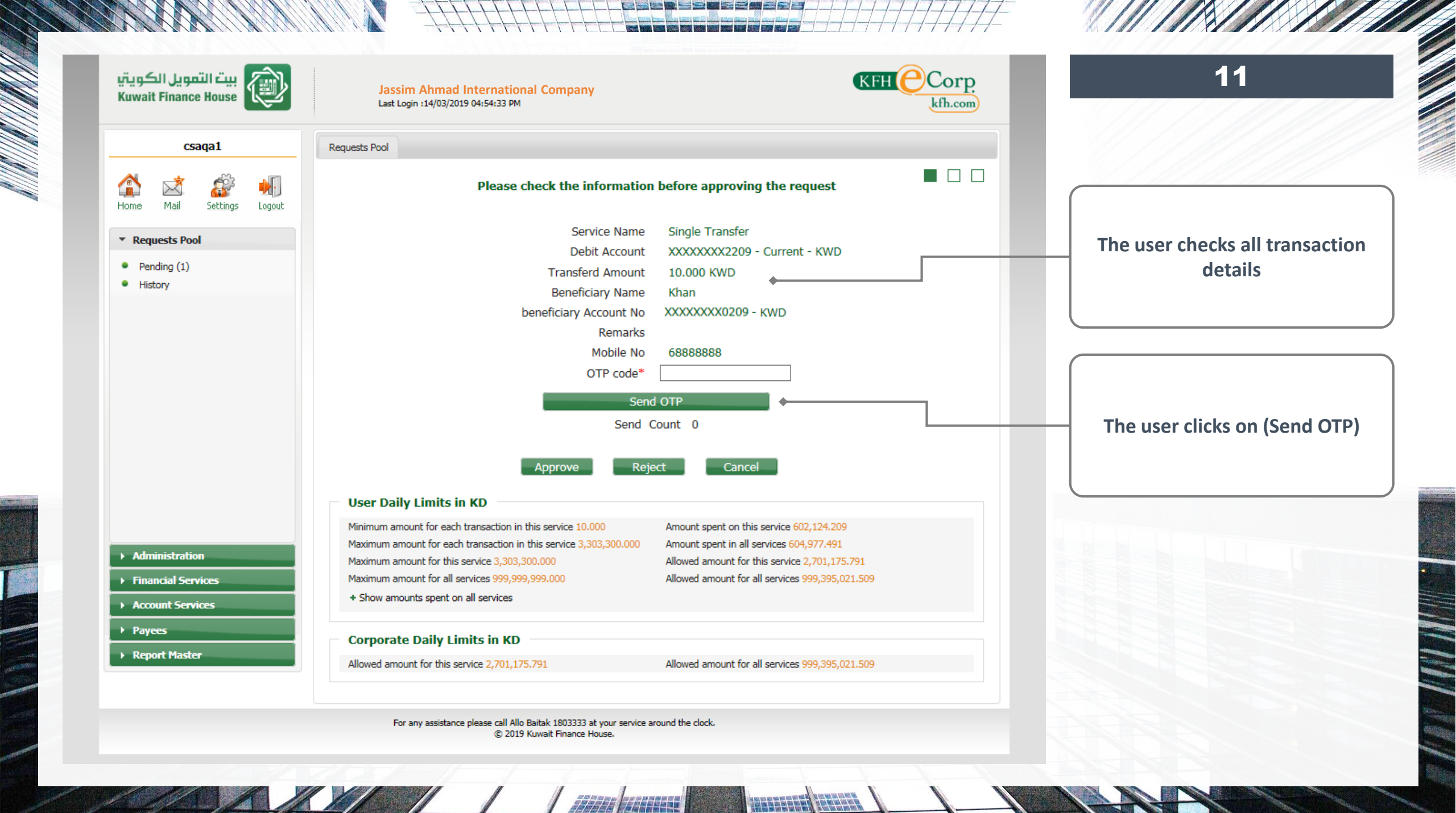

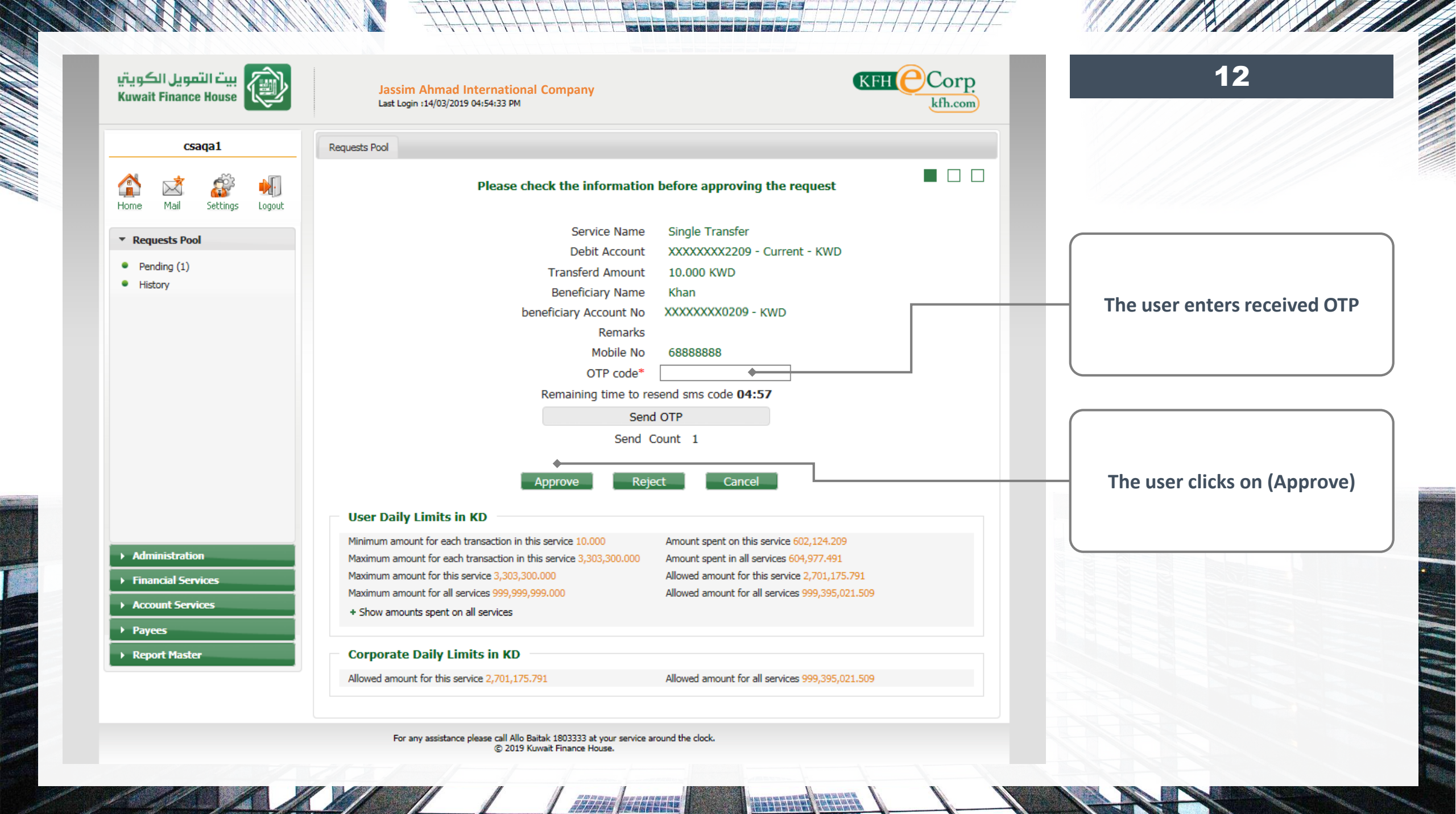

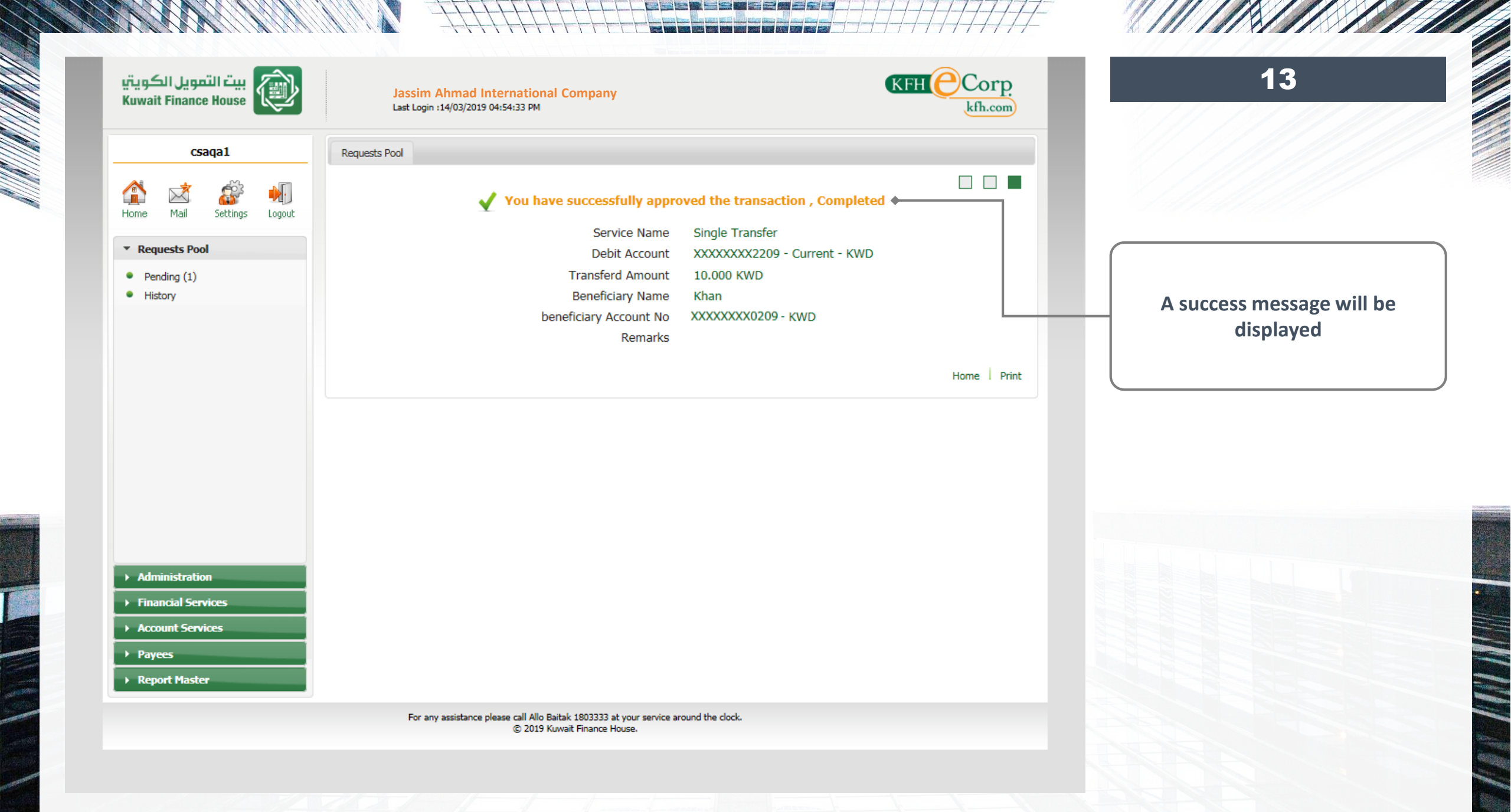

1///

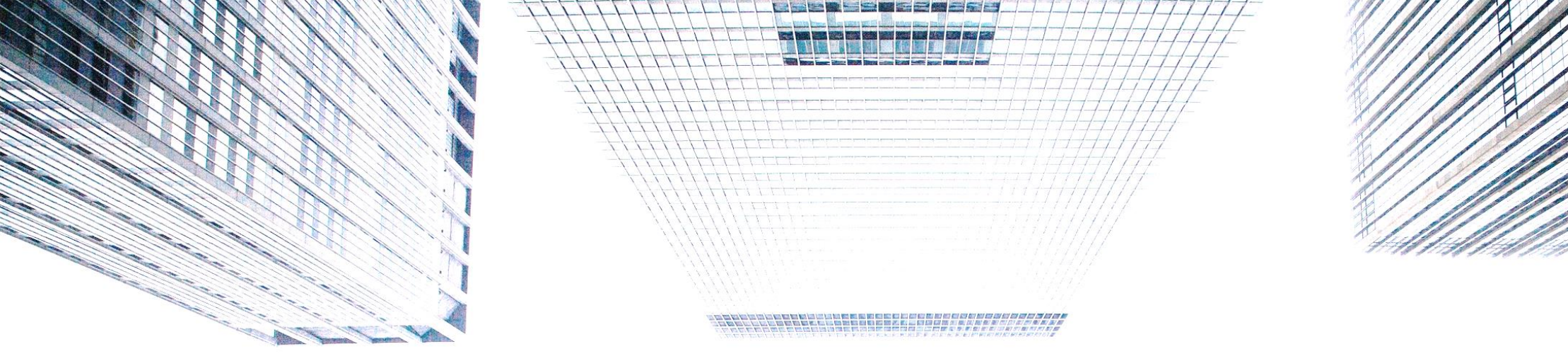

# **Reset Blocked OTP**

## **E-CORP OTP - SERVICE GUIDE**

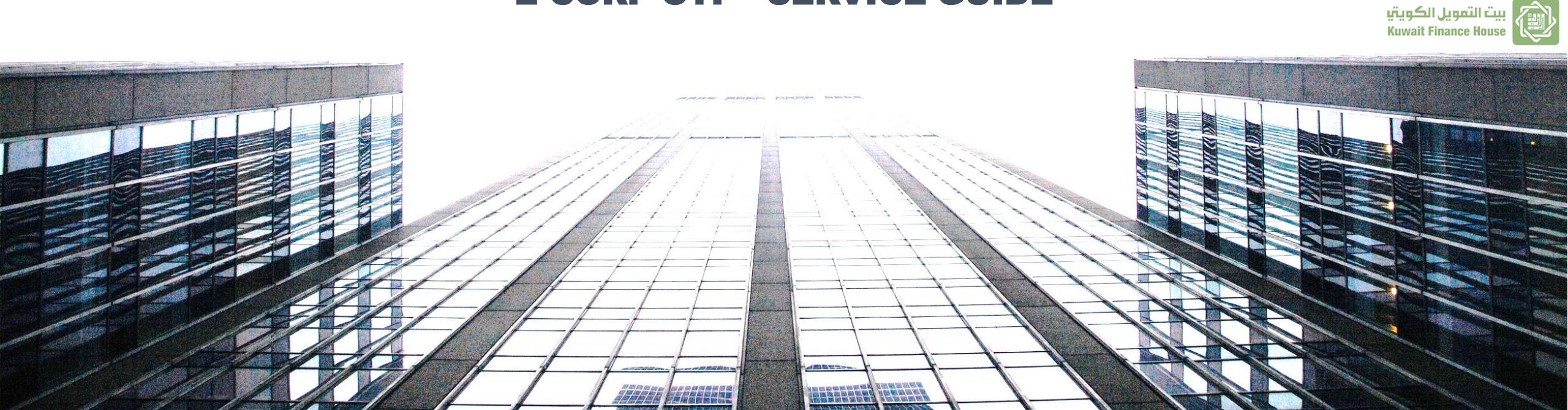

| بيت التمويل الكويتي  | $\overline{\lambda}$ |
|----------------------|----------------------|
| Kuwait Finance House |                      |

| csaqa1 |      |          |        |  |  |  |
|--------|------|----------|--------|--|--|--|
|        | ×    | Ê        | N.     |  |  |  |
| Home   | Mail | Settings | Logout |  |  |  |

Jassim Ahmad International Company Last Login :14/03/2019 04:54:33 PM

KFH Corp kfh.com

14

Digits account number and PIN

#### Note: Required fields are marked with an asterisk (\*)

Reset OTP

| Requests Pool                                    | Reset OTP status(  | Counters)                                        |                                  |                       |           |          |           |                                   |
|--------------------------------------------------|--------------------|--------------------------------------------------|----------------------------------|-----------------------|-----------|----------|-----------|-----------------------------------|
|                                                  | Name               | User Name                                        | Status                           | User Type             | Mobile No | Provider | Reset     |                                   |
| ▼ Administration                                 | Ahmad Approver     | a84                                              | Active                           | Approver              | 99999999  | Zain     |           | Super admin click on (Reset OTP)  |
| <ul> <li>Departments Management</li> </ul>       | approverga2        | approverga2                                      | Active                           | Approver              | 98888888  | Zain     |           | to Posot Plocked OTD service for  |
| <ul> <li>Groups Management</li> </ul>            | approverga1        | approverga1                                      | Active                           | Approver              | 97777777  | Ooredoo  | Reset OTP | to Reset blocked OTP service for  |
| <ul> <li>Roles Management</li> </ul>             | approverqui        | approverqui                                      | Active                           | Approver              | 37777777  | Coreado  | Reset on  | the users                         |
| <ul> <li>Users Access Time Management</li> </ul> | csaqa1             | csaqa1                                           | Active                           | CSA                   | 68888888  | Viva     |           |                                   |
| <ul> <li>Users Management</li> </ul>             | mohamad            | mnader                                           | Active                           | Approver              | 51111111  | Zain     |           |                                   |
| <ul> <li>User Roles</li> </ul>                   |                    |                                                  |                                  |                       |           |          |           |                                   |
| <ul> <li>Corporate Services Limits</li> </ul>    |                    |                                                  |                                  |                       |           |          |           |                                   |
| <ul> <li>Users Services Limits</li> </ul>        |                    |                                                  |                                  |                       |           |          |           |                                   |
| <ul> <li>Audit Trail Report</li> </ul>           |                    |                                                  |                                  |                       |           |          |           |                                   |
| <ul> <li>Lock/Unlock Account</li> </ul>          |                    |                                                  |                                  |                       |           |          |           | The user click on (Peset OTD) for |
| <ul> <li>Multiple Approvals</li> </ul>           |                    |                                                  |                                  |                       |           |          |           | The user click of (Reset OTP) for |
| <ul> <li>Alerts Management</li> </ul>            |                    |                                                  |                                  |                       |           |          |           | the blocked user                  |
| <ul> <li>Multiple Reviewers</li> </ul>           |                    |                                                  |                                  |                       |           |          |           |                                   |
| <ul> <li>Update Users Mobile</li> </ul>          |                    |                                                  |                                  |                       |           |          |           |                                   |
| Reset OTP                                        |                    |                                                  |                                  |                       |           |          |           |                                   |
|                                                  |                    |                                                  |                                  |                       |           |          |           |                                   |
| Financial Services                               |                    |                                                  |                                  |                       |           |          |           |                                   |
| Account Services                                 |                    |                                                  |                                  |                       |           |          |           |                                   |
| Payees                                           |                    |                                                  |                                  |                       |           |          |           |                                   |
| ▶ Report Master                                  |                    |                                                  |                                  |                       |           |          |           | Note: if OTP service for Super    |
|                                                  |                    |                                                  |                                  |                       |           |          |           | Admin (CSA) blocked. The system   |
|                                                  | For any assistance | e please call Allo Baitak 18<br>© 2019 Kuwait Fi | 03333 at your se<br>nance House. | ervice around the clo | ock.      |          |           | will request the user to enter 14 |

1////

| بيت التمويل الكويتي  | 7  |
|----------------------|----|
| Kuwait Finance House | 15 |

| csaqa1 |  |                                                                                                    |  |  |  |  |
|--------|--|----------------------------------------------------------------------------------------------------|--|--|--|--|
|        |  | e de la companya de la companya de l |  |  |  |  |

#### Requests Pool

- Administration
- Departments Management
- Groups Management
- Roles Management
- Users Access Time Management
- Users Management
- User Roles
- Corporate Services Limits
- Users Services Limits
- Audit Trail Report
- Lock/Unlock Account
- Multiple Approvals
- Alerts Management
- Multiple Reviewers
- Update Users Mobile
- Reset OTP

#### Financial Services

- Account Services
- Payees

Report Master

Jassim Ahmad International Company Last Login :14/03/2019 04:54:33 PM

Reset OTP

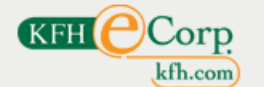

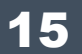

Note: Required fields are marked with an asterisk (\*) OTP has been successfully reactivated

| Reset OTP status(Co | ounters)    |        |           |           |          |       |
|---------------------|-------------|--------|-----------|-----------|----------|-------|
| Name                | User Name   | Status | User Type | Mobile No | Provider | Reset |
| Ahmad Approver      | a84         | Active | Approver  | 99999999  | Zain     |       |
| approverqa2         | approverqa2 | Active | Approver  | 98888888  | Zain     |       |
| approverqa1         | approverqa1 | Active | Approver  | 9777777   | Ooredoo  |       |
| csaqa1              | csaqa1      | Active | CSA       | 68888888  | Viva     |       |
| mohamad             | mnader      | Active | Approver  | 51111111  | Zain     |       |

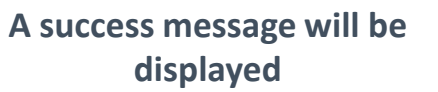

For any assistance please call Allo Baitak 1803333 at your service around the clock. © 2019 Kuwait Finance House.

1///

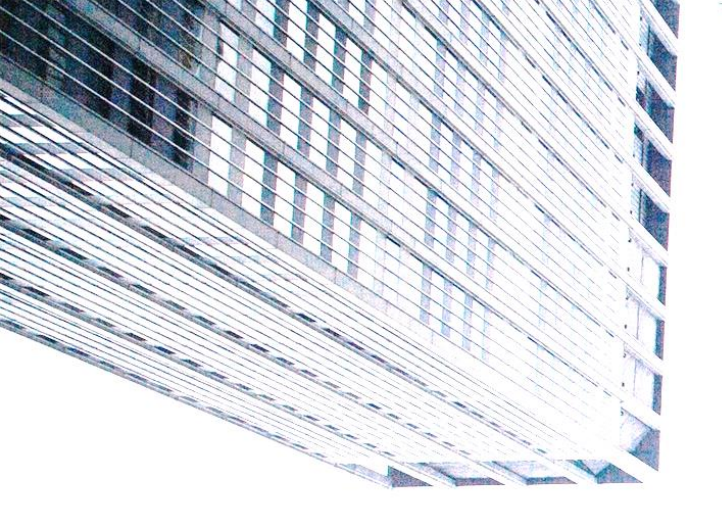

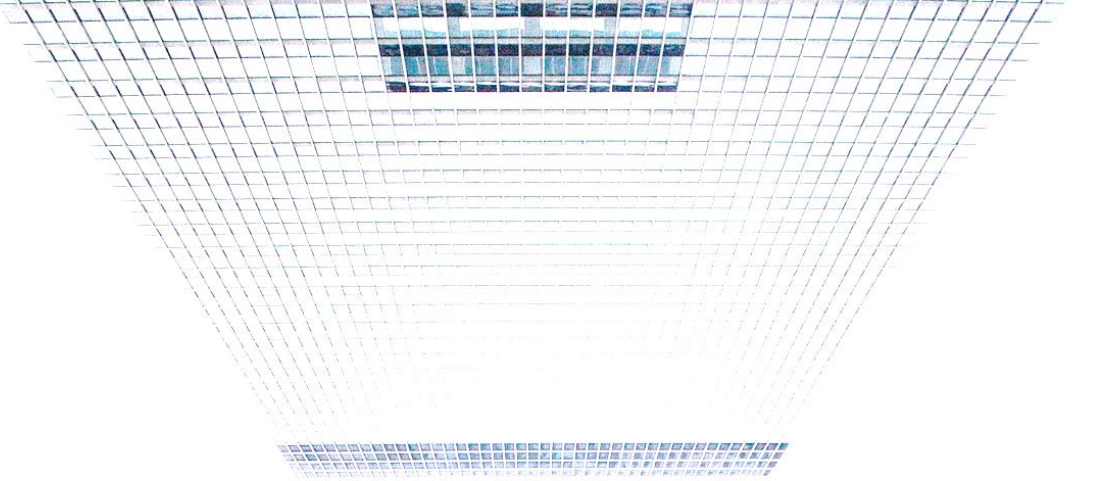

### For any assistance please call

## **ALLO BAITAK 1803333**

### At your service around the clock

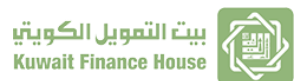

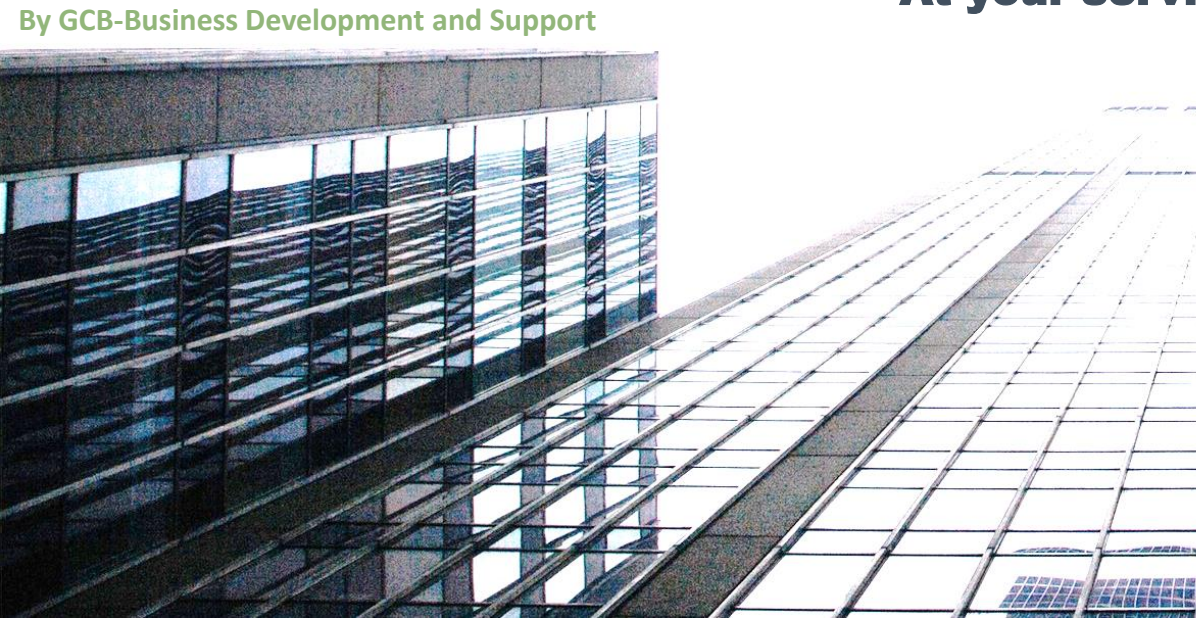

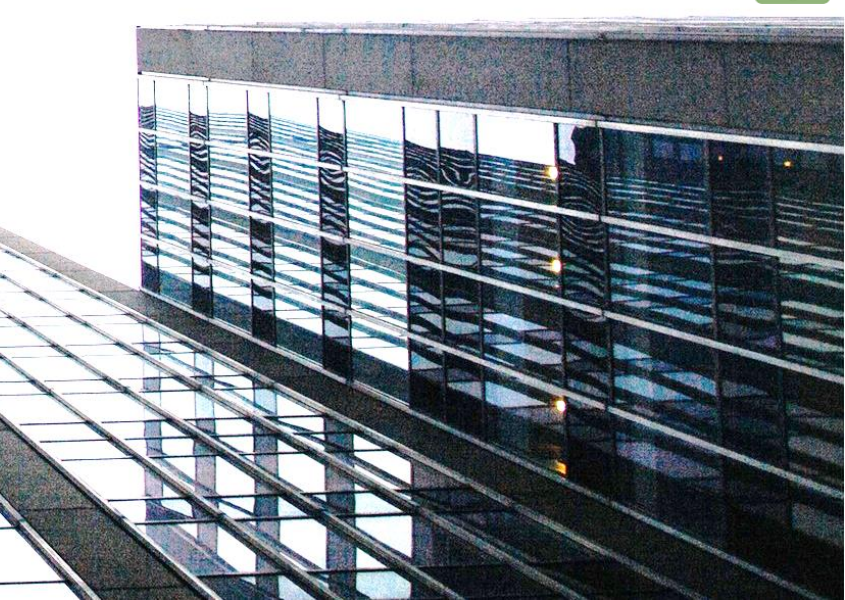